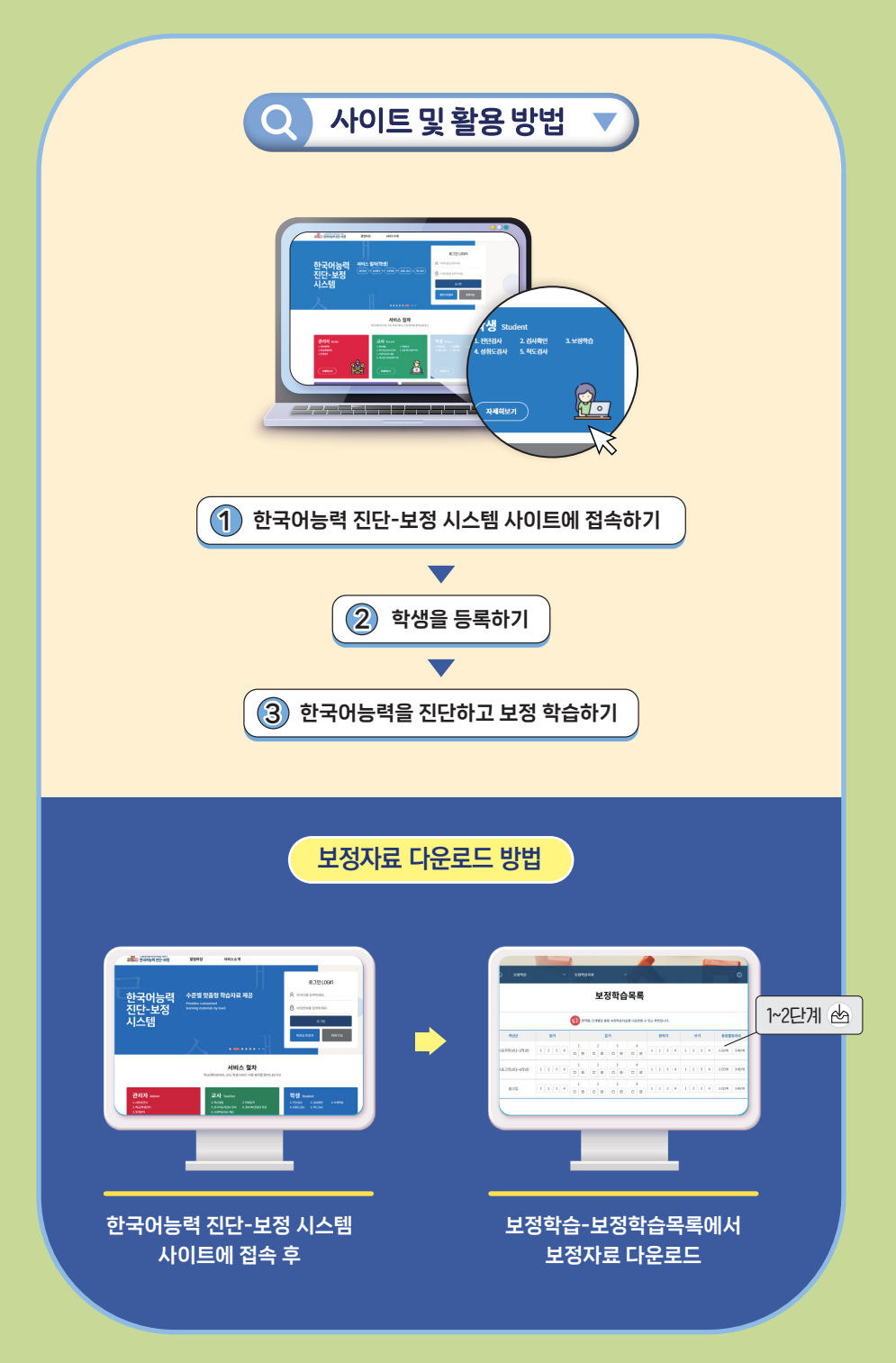

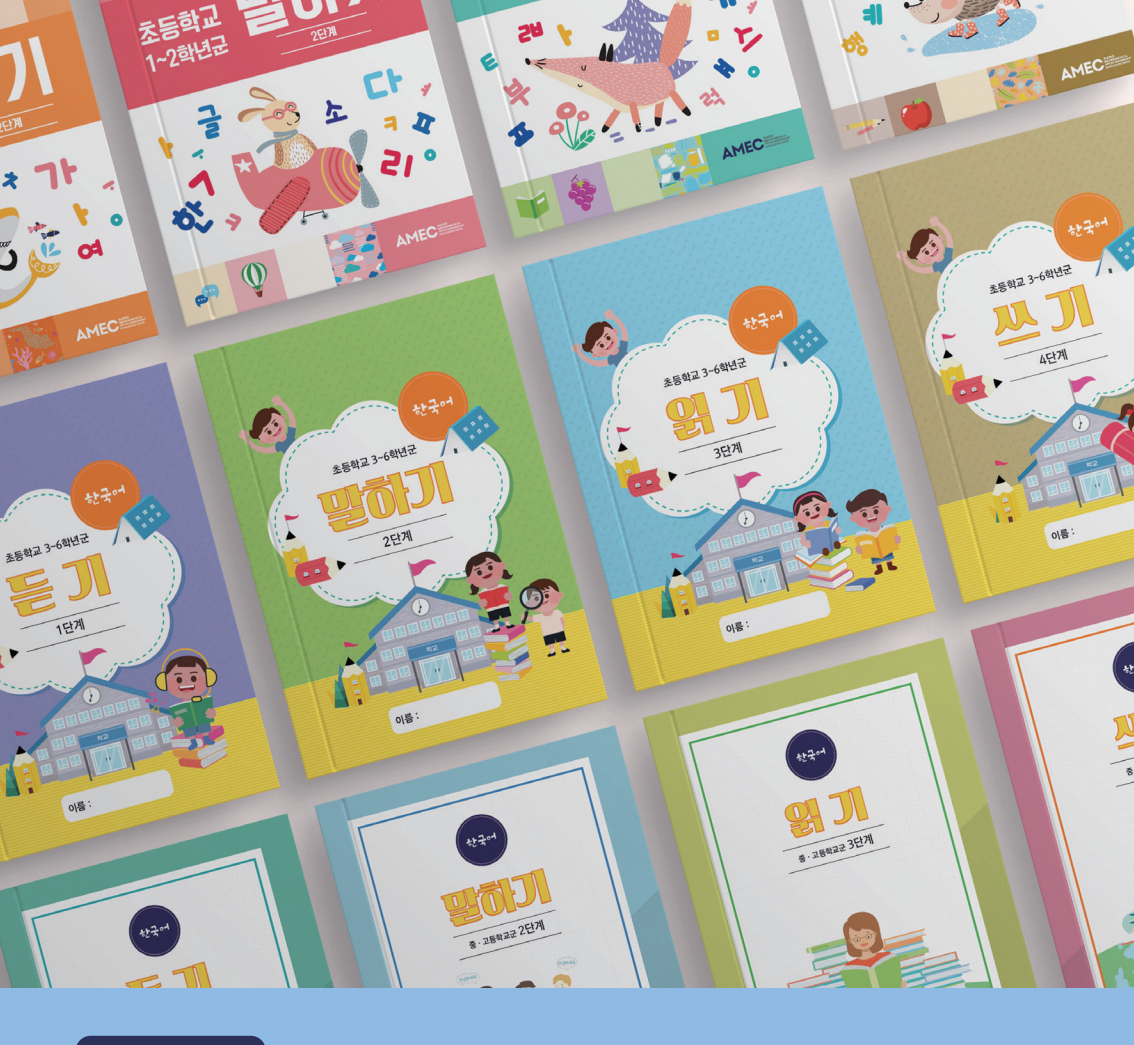

#### 자료 문의

## AMEC 충남대학교 응용교육측정·평가연구소

🕲 042–821–8586, 8588 🛛 🖾 amec@cnu.ac.kr, amec8586@hanmail.net

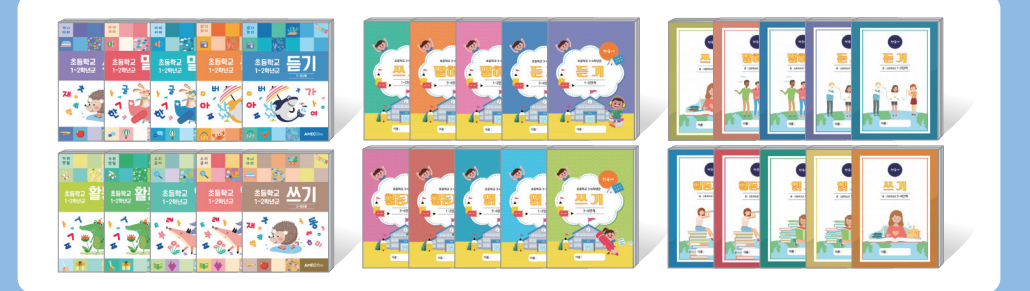

# 2024 한국어능력 진단-보정 시스템

# 함께여서 더 좋다! <mark>같이, 가치 있는 한 발짝</mark>

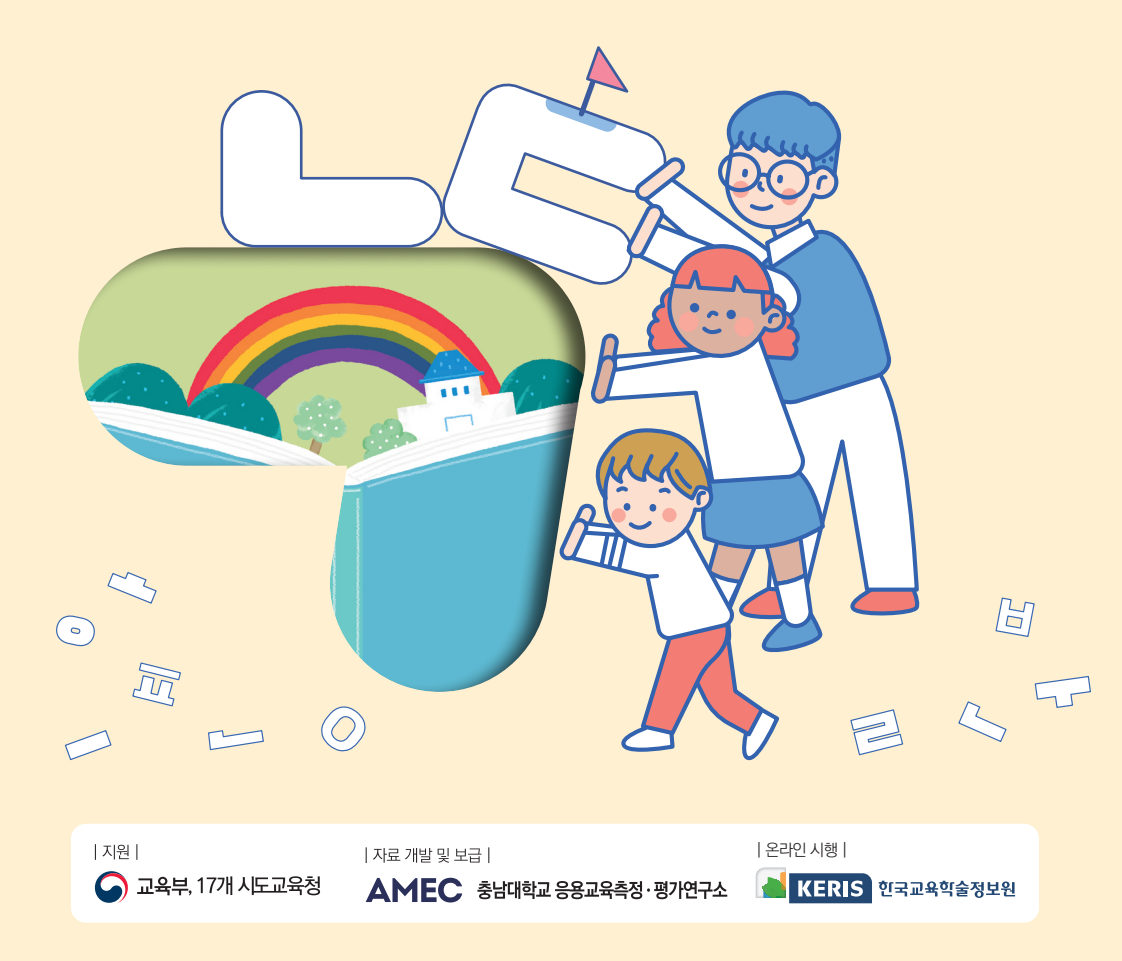

# 한국이능력 전**란-보정** 시스템이란?

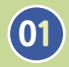

다문화 학생의 한국어능력 진단 결과 및 성취도를 확인하여 학습자 수준에 맞는 <mark>맞춤형 한국어 학습 자료 제공</mark>

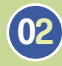

다문화 학생의 효율적인 한국어 학습 및 다문화 학급 담당 교사의 <mark>한국어 수업 지도 지원</mark>

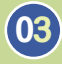

단계형 검사 도구와 연계된 보정 자료를 제공함으로써 진단- 보정 지도-성취도 진단의 순환 시스템 구축

# 한국어능력 진단-보정 시스템 시행 흐름도

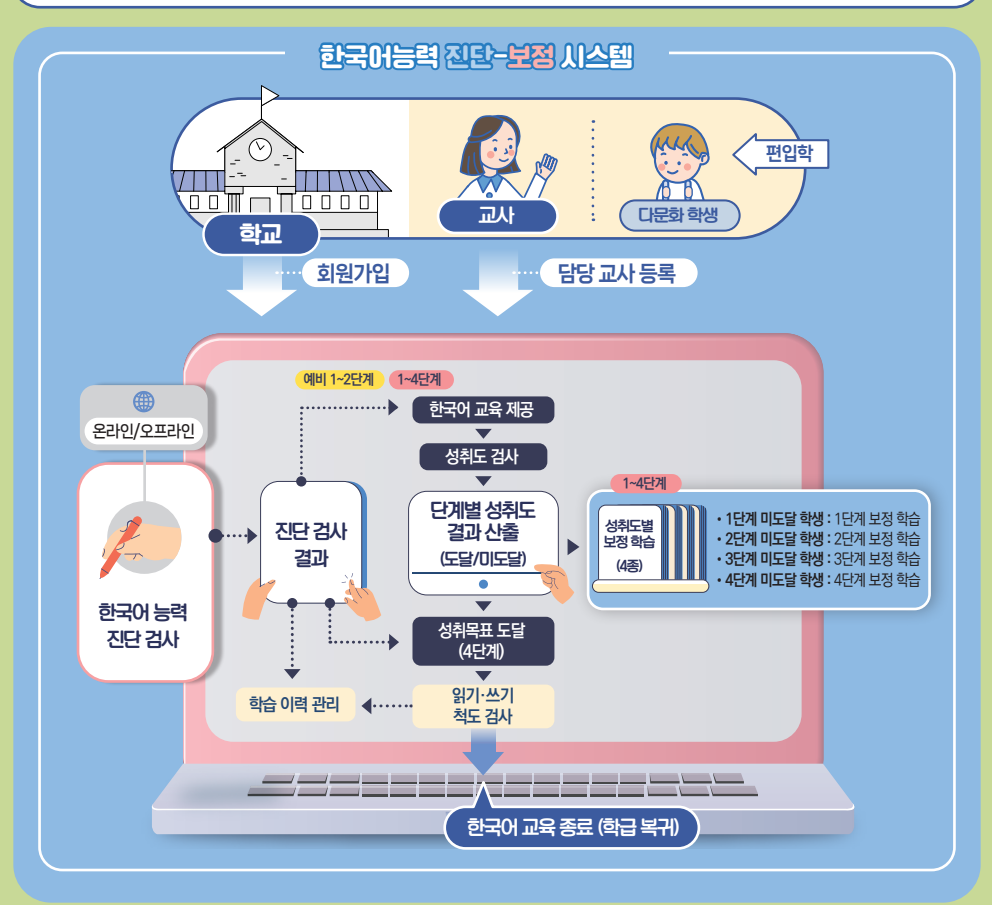

# 

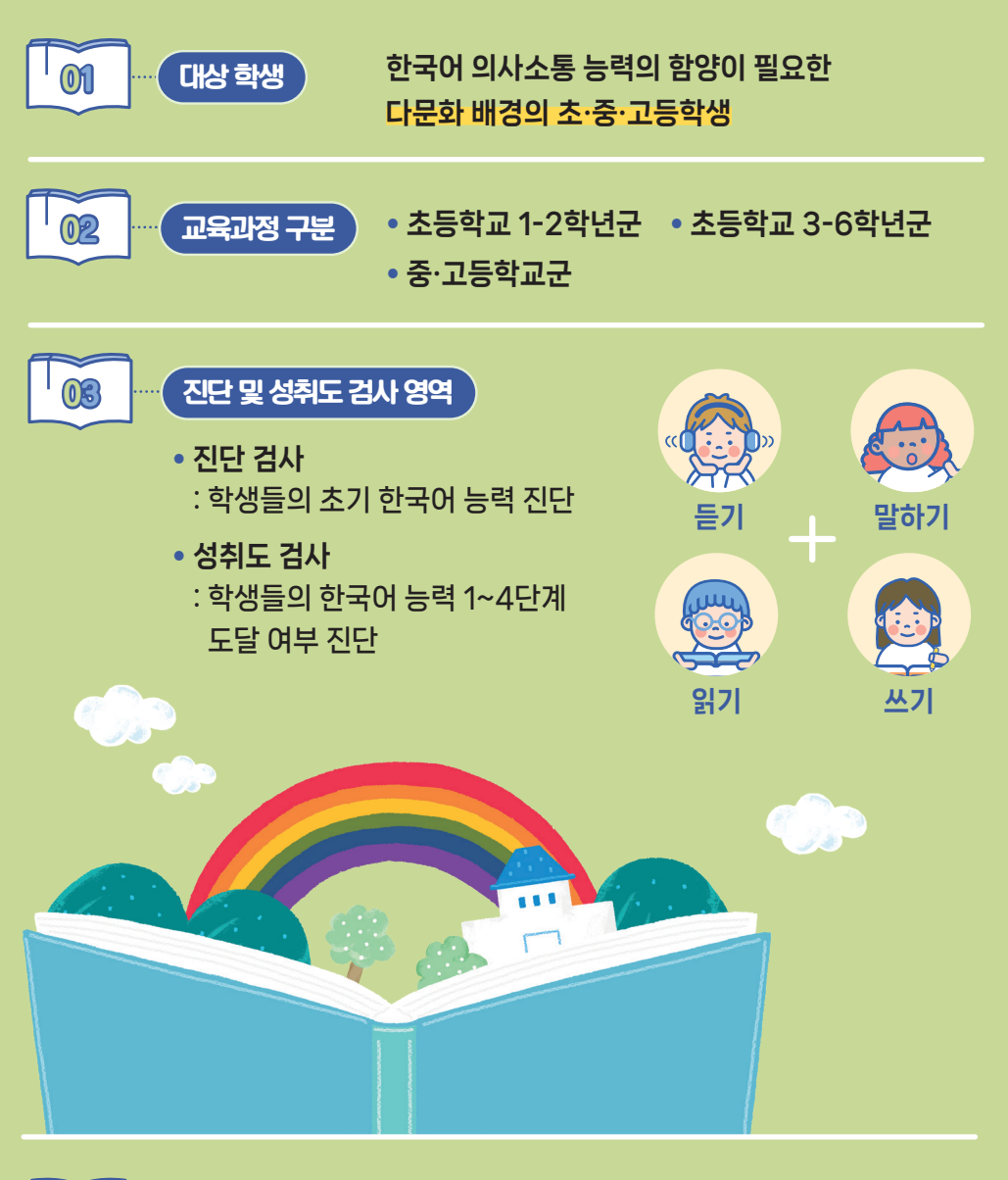

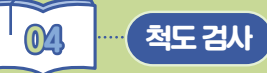

• 대상 : 언어 기능별로 4단계를 통과한 학생

• 검사 목적 : 초등학교 국어 교육과정 읽기, 쓰기 능력 진단

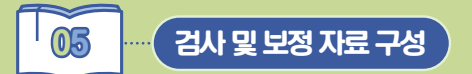

보정 자료는 <mark>언어 기능별</mark>(듣기, 말하기, 읽기, 쓰기)·<mark>학년군별 4단계로</mark> 개발하였으며, 통합 활동 자료는 언어 기능을 모두 사용하여 학습할 수 있도록 개발함.

|              |       | 듣기                                                                          | 말하기                 | 읽기                                                                          | 쓰기                                                                          |
|--------------|-------|-----------------------------------------------------------------------------|---------------------|-----------------------------------------------------------------------------|-----------------------------------------------------------------------------|
| 구분           |       | 1 2 3 4<br><sup>1</sup> <sup>2</sup> <sup>3</sup> <sup>4</sup> <sup>1</sup> | 1 2 3 4<br>단계 단계 단계 | 1 2 3 4<br><sup>1</sup> <sup>2</sup> <sup>3</sup> <sup>1</sup> <sup>1</sup> | 1 2 3 4<br><sup>1</sup> <sup>2</sup> <sup>3</sup> <sup>4</sup> <sup>1</sup> |
| 초등<br>1~2학년군 | 문항수   | 210문항                                                                       | 210문항               | 210문항                                                                       | 210문항                                                                       |
|              | 보정 자료 | 4종                                                                          | 4종                  | 4종                                                                          | 4종                                                                          |
|              | 활동 자료 | 2종                                                                          |                     |                                                                             |                                                                             |
| 초등<br>3~6학년군 | 문항수   | 544문항                                                                       | 527문항               | 522문항                                                                       | 527문항                                                                       |
|              | 보정 자료 | 4종                                                                          | 4종                  | 4종                                                                          | 4종                                                                          |
|              | 활동 자료 | 2종                                                                          |                     |                                                                             |                                                                             |
| 중·고등학교군      | 문항수   | 522문항                                                                       | 520문항               | 523문항                                                                       | 521문항                                                                       |
|              | 보정 자료 | 4종                                                                          | 4종                  | 4종                                                                          | 4종                                                                          |
|              | 활동 자료 | 2종                                                                          |                     |                                                                             |                                                                             |

#### · 보정자료와 더불어 학습 자료로 사용해 보세요

| 상호 작용 학습 자료 | 한국어 말오름      | 1종  |
|-------------|--------------|-----|
|             | 바른 뜻 낱말 배움터  | 10강 |
| 학습 영상 자료    | 바른 소리 한글 배움터 | 21강 |
|             | 한국어 말오름      | 23강 |

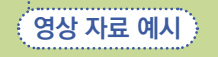

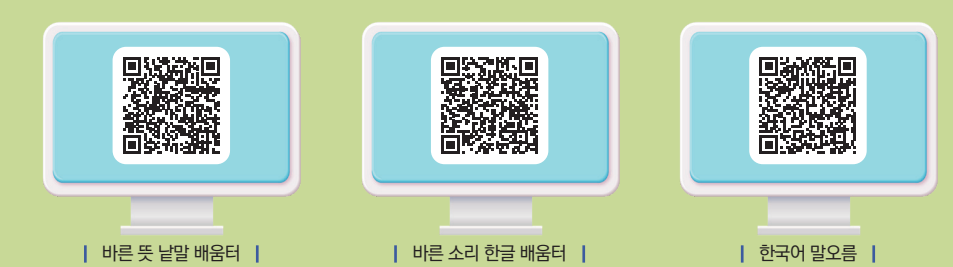

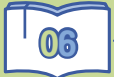

## 언어 기능별 문항 자료 활용 방법

보정 자료는 <mark>언어 기능별</mark>(듣기, 말하기, 읽기, 쓰기)·<mark>학년군별</mark> <mark>4단계로 개발</mark>하였으며, 통합 활동 자료는 언어 기능을 모두 사용하여 학습할 수 있도록 개발함.

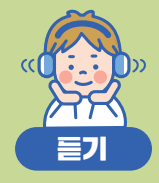

#### . 온라인

학생이 평가 화면을 보면서, 재생되는 듣기 녹음 파일을 듣고 문항에 응답하여 온라인 자동 채점

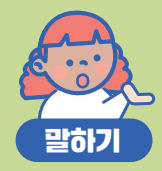

#### 📃 온라인

말하기 교사용 스크립트, 학생용 예시 응답, 채점기준표가 제공되며, 평가 화면에는 말하기 단서 그림이 제공됨. 교사가 직접 학생의 말하기 수행을 채점 후 온라인에 입력하여 채점

#### 🗐 오프간인 )

교사가 문항을 오프라인 검사지로 출력하여 학생의 말하기 수행 후 온라인에 입력하여 채점

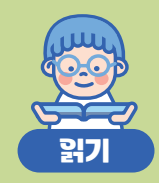

## 📃 온라인

학생이 평가 화면을 보면서 문항에 응답하여 온라인 자동 채점. ※ 단, 학생이 질문을 읽지 못할 때는 교사가 설명할 수 있음.

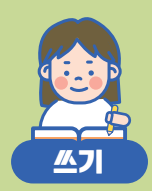

## . 온라인

학생이 평가 화면을 보고 별도의 종이에 응답하고, 이를 교사가 채점 후 온라인에 입력하여 채점

#### 1위오프간인 )

교사가 문항을 오프라인 검사지로 출력하여 학생의 쓰기 수행 후 온라인에 입력하여 채점

※ 진단 검사는 5문항씩 제공되고 성취도 검사는 교사가 발생 문항 수(3~15문항)를 조정할 수 있음.

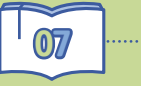

# 언어 기능별 보정 자료 활용 방법

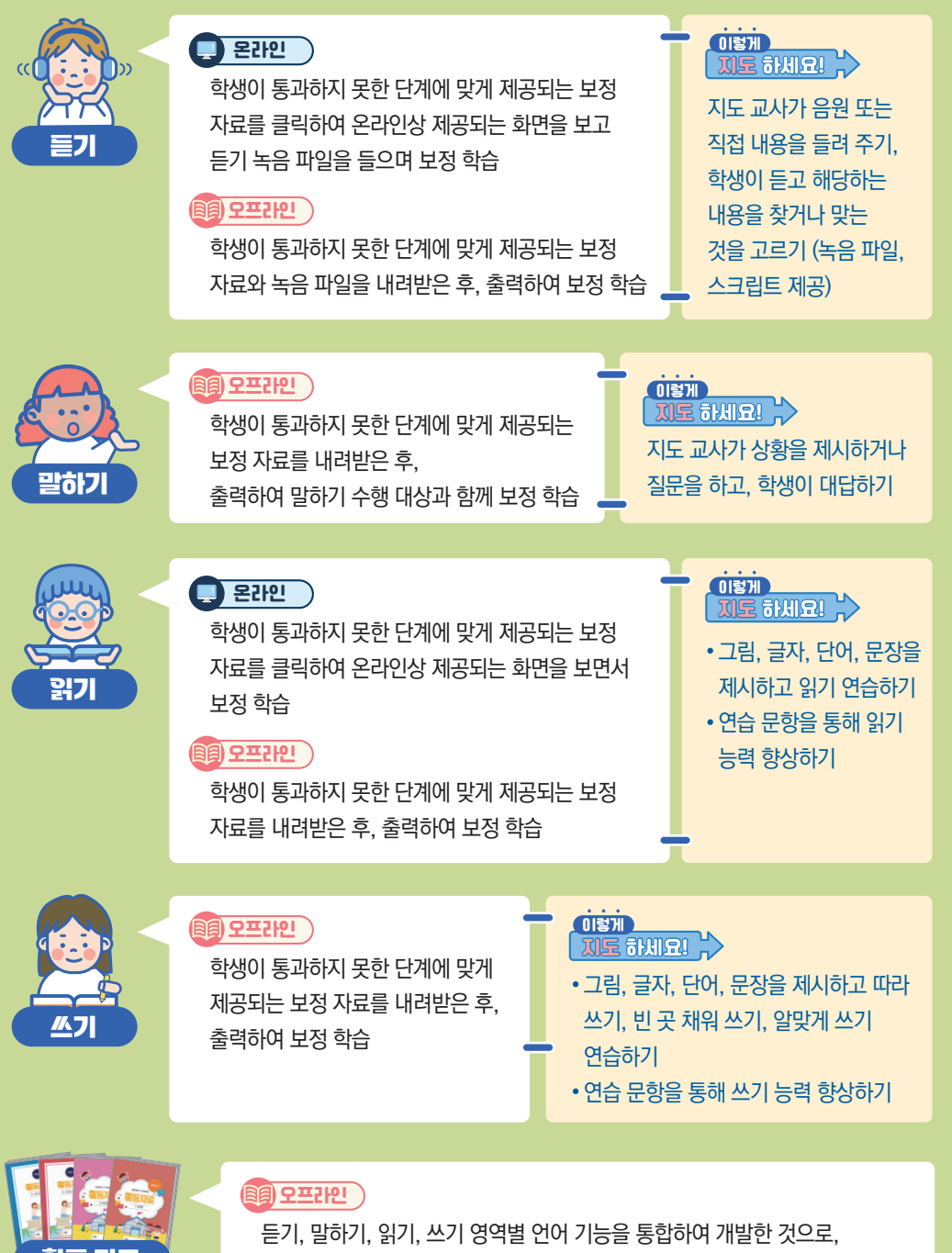

학생과 교사 또는 학생과 학생 간 상호작용 활동을 통해 언어 기능을 통합적으로 활용할 수 있도록 사용